## Tutorial : Conéctate a tu W: desde Mac Os X

Paso 2

## Paso 1

D'

Economizador

OuickTime

Å.

Entra en Preferencias del Sistema.

Puedes hacerlo desde Spotlight (光+ Espacio) buscando "preferencias" o ir a Aplicaciones > Preferencias del Sistema.

> Impresión v Fax

> > -22

Red

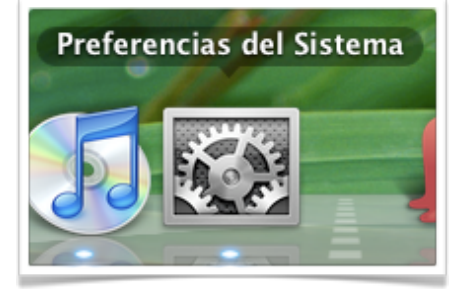

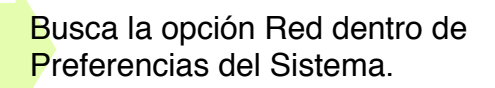

**Paso 3** Sobre el candado y dando la contraseña de administrador.

5

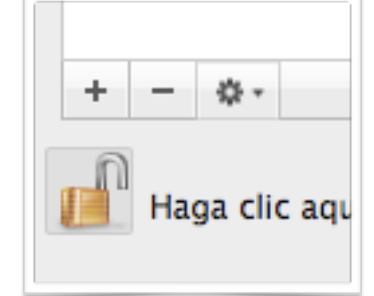

Después haz clic en el +.

Paso 4 Rellena los campos como se ve en la imagen. Sustituye "usuario" por tu nombre (la parte anterior a la @ en tu dirección de e-mail de la UPV).

Paso 5

Entra en ajustes de

autenticación y con la opción "Contraseña" escribe tu contraseña (la que usas para acceder a los ordenadores de los laboratorios).

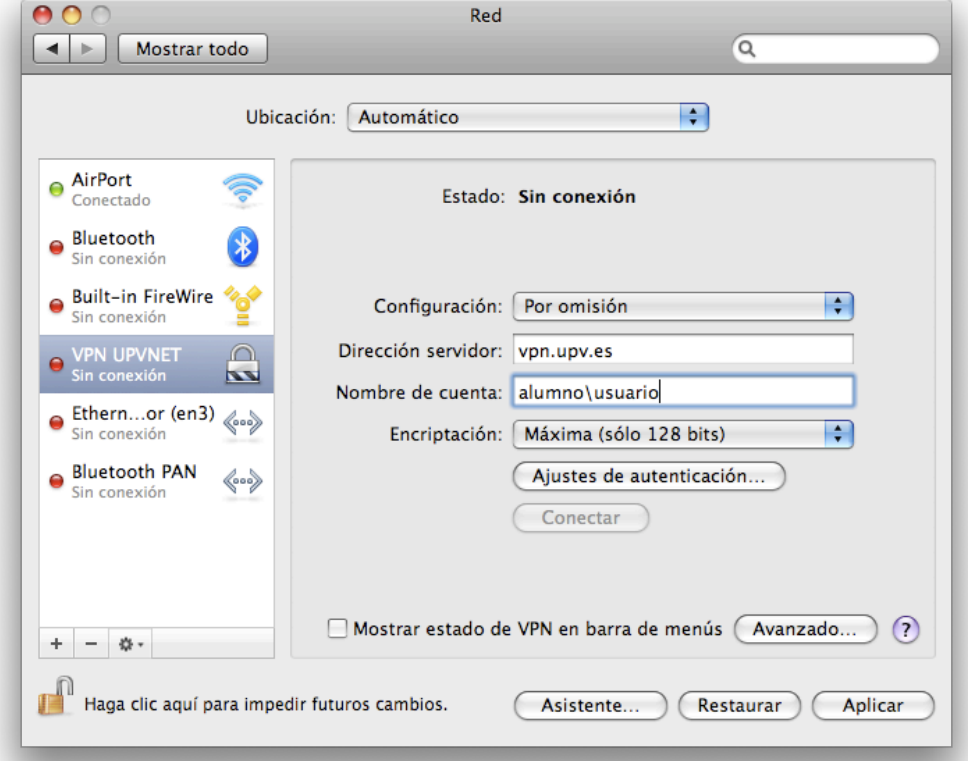

| Paso 6                                                                               | Haz clic en "Conectar" y e<br>que aparezca "Estado: <b>Co</b>                                                                                                    | spera<br>necta                                                                  | a a<br>tado". Estado: Conectado<br>Tiempo de conexión: 00:00:13<br>Dirección IP: 158.42.244.62<br>Recibido: |
|--------------------------------------------------------------------------------------|----------------------------------------------------------------------------------------------------|---------------------------------------------------------------------------------|----------------------------------------------------------------------------------------------------|
| Finder Archivo                                                                       | Edición Visualización Ir Ventana Ayuda<br>Atrás<br>Adelante<br>Carpeta contenedora<br>© Ordenador<br>Inicio<br>Escritorio<br>Red<br>iDisk<br>Aplicaciones<br>Utilidades<br>Carpetas recientes<br>Ir a la carpeta<br>Conectarse al servidor. | ※[<br>9%]<br>9%↑<br><b>①第C</b><br>①第H<br>①第D<br>①第K<br>○第K<br>○第K<br>○第C<br>○第K | Paso 7       Cuando se haya         conectado ves a       Finder > Ir > Conectarse al servidor              |
| Paso 8         Ahora tendrás que saber en qué servidor se encuentra tu               |                                                                                                    | en<br>tu                                                                        | Conectarse al servidor Dirección del servidor: smb://mizar.upv.es/usuario\$ +                               |
| W: así que consulta la tabla de abajo.                                               |                                                                                                    |                                                                                 | Servidores Favoritos:           Image: Servidores Favoritos:           Image: Servidores Favoritos:         |
| Igual que en el ejemplo escribe<br>smb:// <b>servidor</b> .upv.es/ <b>usuario</b> \$ |                                                                                                    |                                                                                 |                                                                                                    |
| ¡Le das a conectar y ya lo tienes!                                                   |                                                                                                    |                                                                                 | Eliminar     Explorar     Conectar                                                                          |

Es recomendable que guardes la dirección haciendo clic en + una vez lo tengas escrito.

| Primera letra                 | Servidor | Dirección                    |
|-------------------------------|----------|------------------------------|
| a,b,c,d,e,f,g,h,i,k,l,n,o,p,q | MIZAR    | smb://mizar.upv.es/usuario\$ |
| j,m,r,s,t,u,v,w,x,y,z         | TANIA    | smb://tania.upv.es/usuario\$ |

No olvides el \$ al final de la dirección.

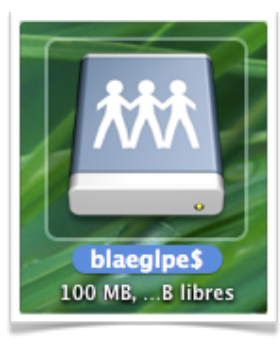

La W: aparecerá como un disco compartido en el escritorio llamado "tuusuario\$".